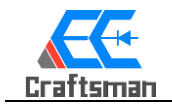

## 24Bit-ADC-1V3 采样模块功能介绍及使用说明

# 凝睿电子 EECraftsman

一,模块功能概述:

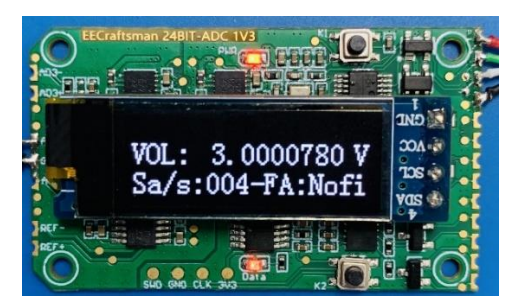

凝睿电子科技(EECraftsman) 开发的 24Bit-ADC 模块,是一个具有 20bit 以上可用采样精度的电压采集模块,

内部高精度基准源为 4.096V, 支持 0V~4.096V 以内电压范围的高精度单极/双极性模拟电压 采集,模块设计了丰富的通讯接口如下所示,可同时支持多个通讯接口,对模块进行配置和读取相 关数据。

模块配有一块 0.9 寸的 OLED 高亮单色显示屏 (可选配,也可订购不含屏幕的模块),屏幕能实时显示 ADC 转换-换算后的电压值和用户配置参数

模块配有两枚用户按键能实现简单的人机交互,通过二级菜单用户可以根据自己的使用场景设 置采样率、滤波器类型、模拟输入通道等参数

模块提供了 USART、RS485、IIC、CAN、USB 对外通信接口,其中 USART、RS485、USB 端 子可链接上位机进行参数设置,模块可配置 device\_ld 可方便用于分布式多节点模拟数据采集,模 块用户参数具备掉电保护功能。

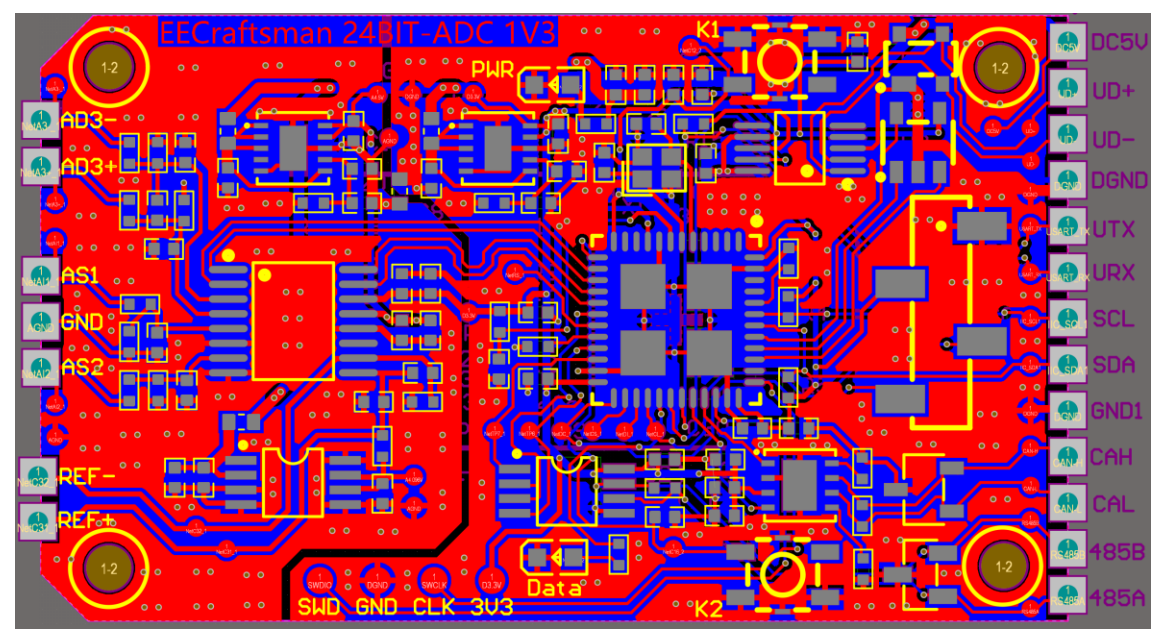

其中 AS1, AS2 为单端输入, AD3+/AD3-为差分输入, REF-/REF+ 为外接基准端口, 缺省使用内部 4.096V 高精度基准。

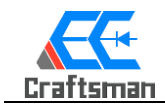

#### 二,模块详细参数:

| 功能特性      | 参数                                | 数量/范围   | 备注         |
|-----------|-----------------------------------|---------|------------|
| Device ID | 0~255                             | 256     | 可配置        |
| 模拟单端输入通道  | CH1、CH2                           | 2       | 外部接口       |
| 模拟差分输入通道  | CH3                               | 1       | 外部接口       |
| 模拟输入通道    | AVDD                              | 1       | 内部自检电压     |
| AD 采样位数   | ADC 采样精度                          | 24Bit   |            |
| AD 采样有效位数 | 可用精度位数                            | >=20bit | 4Sa/s时最高精度 |
| AD 采样率设置  | 4Sa/s : 10Sa/s : 62Sa/s : 123Sa/s | 4       | 可配置        |
| 数字滤波器     | Average value / Median value      | 4       | 可配置        |
|           | Dithering / Kalman                |         |            |
| 通信端口      | USB、USART、RS485、IIC、CAN           | 5       | 可配置        |
| OLED 显示屏  | 0.9 寸                             |         | 可选配        |
| ADC 输入增益  | 支持 1~128 倍增益可调                    | 1       | 用户可定制      |
| SHA256 加密 | 内置 Hash 256 加密模块                  | 1       | 标准配置       |
| PC 端调试软件  | 调试工具,Windows 版本                   |         | 免费提供       |
| 工作电压/电流   | 工作电压 5V/电流<100mA                  | 1       | 最高电压 5.5V  |
| 模块尺寸      | 50mmx30mmx8.5mm(带屏幕)              |         |            |
| 模块尺寸      | 50mmx30mmx3.2mm(不带屏幕)             |         |            |

### 三, 上位机软件视图:

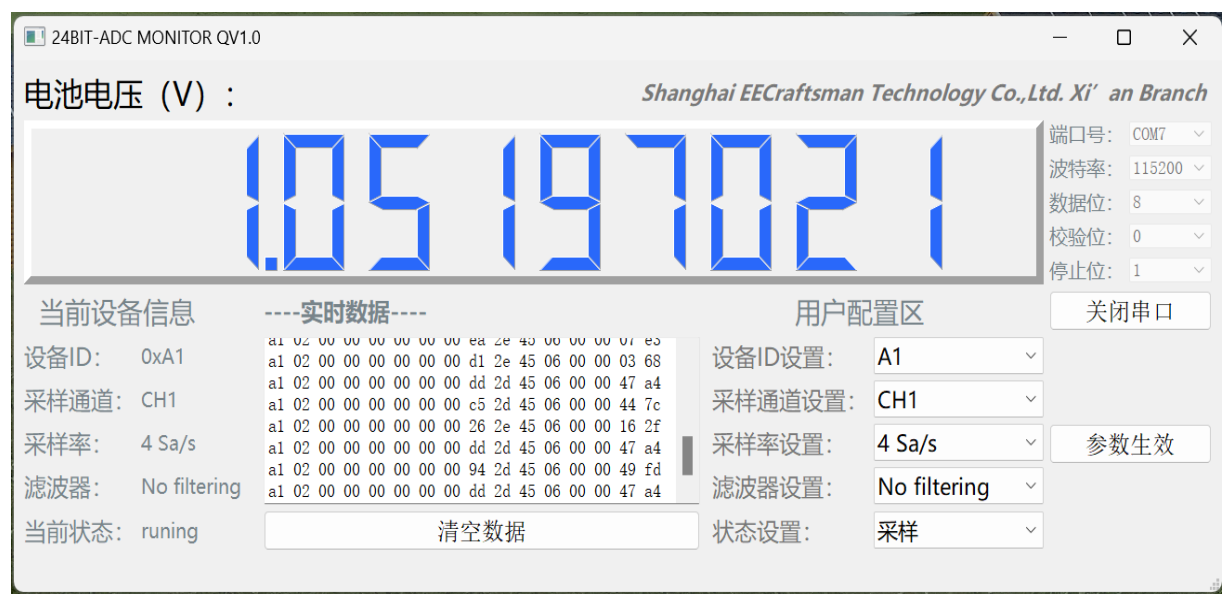

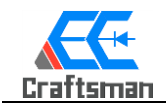

# 四, ADC 模块使用说明:

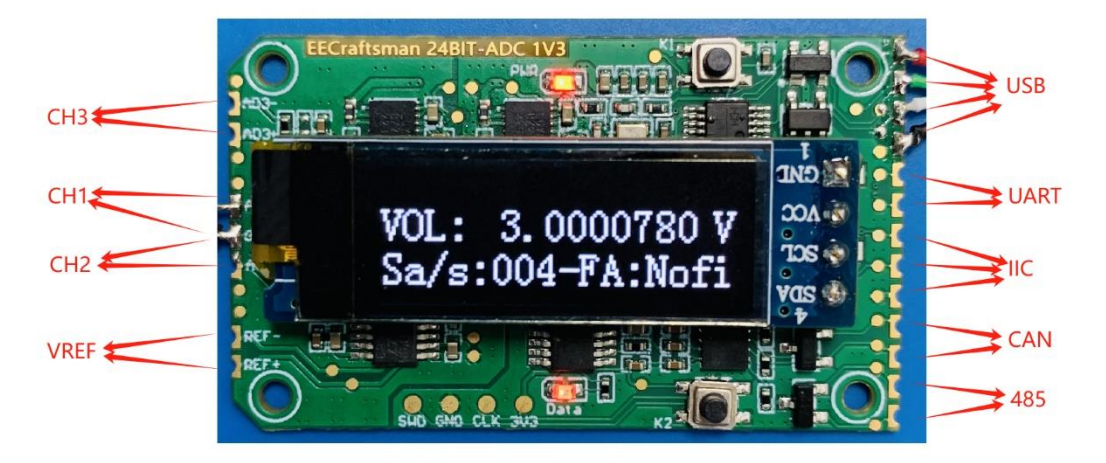

- 用户可根据实际应用场景选择需要连接的端口,尽可能使用低噪声 LDO 电源为此模块供电,以保证采样精度。
- 可通过调试界面,按钮+显示屏,以及多端口通信协议配置选择所使用的通道。

### 1, 带屏版本用户参数设定:

(1) 单击菜单键 K1 第 1 次进入设置页面,

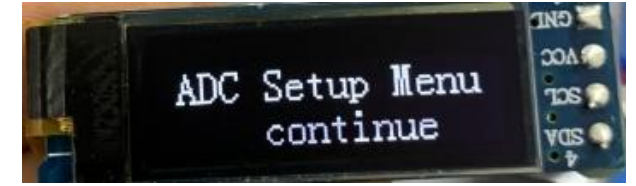

(2) 单击菜单键 K1 第 2 次进入采样率设置, 单击菜单键 K2 选择采样率 (循环)

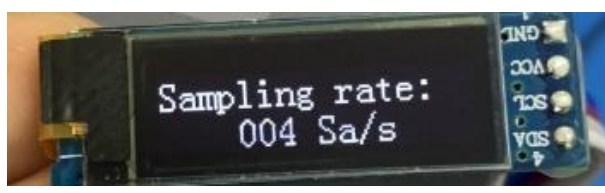

(3) 单击菜单键 K1 第 3 次进入数字滤波器设置, 单击菜单键 K2 选择数字滤波器 (循环)

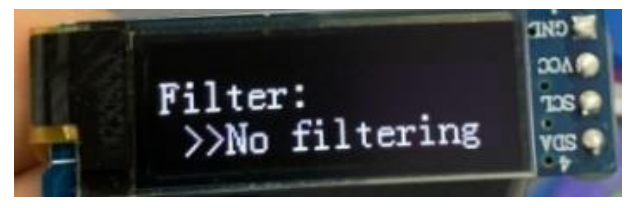

(4) 单击菜单键 K1 第 4 次进入通信端口设置,单击菜单键 K2 选择通信端口(目前所有端口都可通信)(循环)

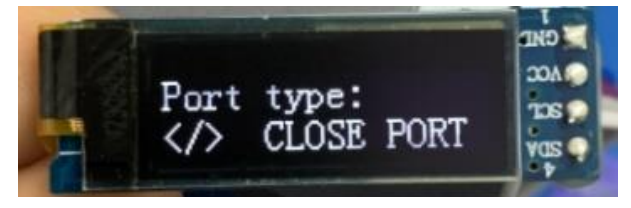

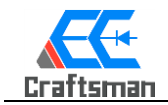

(5) 单击菜单键 K1 第 5 次进入模拟通道设置, 单击菜单键 K2 选择要采集的模拟通道 (循环)

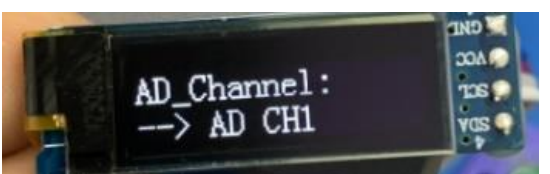

(6) 单击菜单键 K1 第 6 次保存参数完成设置 1 秒后自动回到主界面

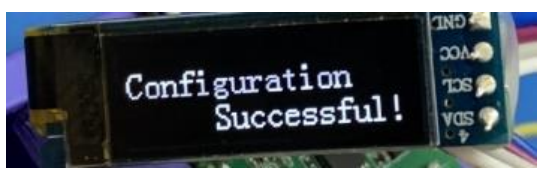

以上参数完成设定后,配置信息会通过所有端口同步发送到上位机或主机,无屏版本只能通过上 位机设定,具体使用方法,参考通讯协议文档

### 2, 上位机使用说明:

24BIT-ADC MONITOR QV1.0 版本上位机软件界面各功能区说明:

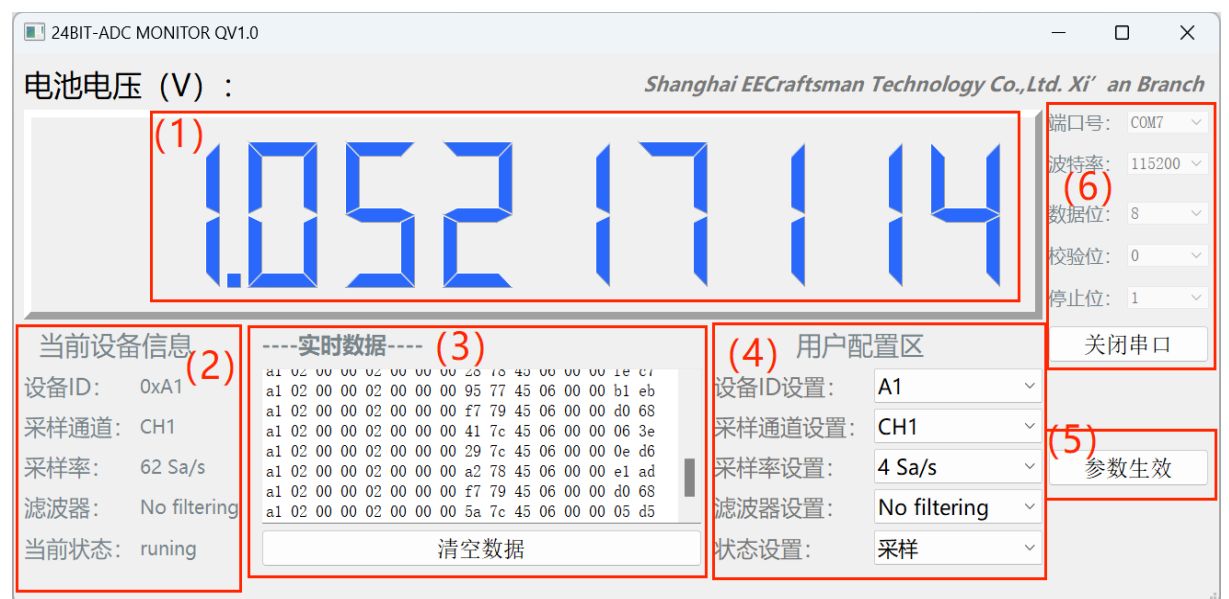

- (1) 区:显示当前采样通道的真实电压值(可显示 8 位小数)
- (2) 区:显示当前在线模块的配置参数并与模块屏幕显示内容同步
- (3) 区:显示当前通信协议(上行数据)中所有字段方便用户主机调试验证

下方清空数据按钮用于清空串口接收缓存,上位机每隔 10s 也会主动清空一次缓存

- (4) 区:用户配置区(状态设置选项:默认上电即开始采样)
- (5) 区:参数生效确认按钮
- (6) 区:串口通信配置区,RS485 默认波特率为 115200, USART 默认波特率为 9600
- 上位机软件窗口大小可以拖拽放大缩小。
- 用户配置区具体设置如下:

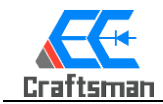

设备设置 ID:目前该版本上位机内置 9 个固定 ID 可供用户选择,实际应用中可设置 ID 的范围是:

| 0~255                   |          |  |  |  |  |  |  |  |
|-------------------------|----------|--|--|--|--|--|--|--|
| 用户配置区                   |          |  |  |  |  |  |  |  |
| 设备ID设置:                 | A7 ~     |  |  |  |  |  |  |  |
| 采样通道设置:                 | A0       |  |  |  |  |  |  |  |
| 采样率设置:                  | A1       |  |  |  |  |  |  |  |
| 滤波器设置·                  | A2<br>A3 |  |  |  |  |  |  |  |
|                         | A4       |  |  |  |  |  |  |  |
| <b>扒</b> 心以且.           | A5       |  |  |  |  |  |  |  |
| 当前设备信息                  | A6       |  |  |  |  |  |  |  |
| 设备ID: 0xA1<br>采样通道: CH1 | A7       |  |  |  |  |  |  |  |
| 采样率: 62 Sa)             | A8       |  |  |  |  |  |  |  |

采样通道设置:目前支持4个通道,其中3个外部输入通道CH1~CH3,一个AVDD电压监测通道

| <u> </u> | 用户配     | 置区         |   |
|----------|---------|------------|---|
|          | 设备ID设置: | A0 ~       |   |
|          | 采样通道设置: | CH1 ~      |   |
|          | 采样率设置:  | CH1        | ſ |
|          | 滤波器设置:  | CH2<br>CH3 |   |
| 1        | 状态设置:   | AVDD       |   |

采样率设置:系统内置4种采样率可供选择:4 Sa/s、10 Sa/s、64 Sa/s、123 Sa/s、

|      |         |          |   | 数据位:<br>校验位:<br>停止位: | 8<br>0<br>1 |
|------|---------|----------|---|----------------------|-------------|
| 实时数据 | 用户配     | 置区       |   | 打开                   | F串          |
|      | 设备ID设置: | A0       | × |                      |             |
|      | 采样通道设置: | CH1      | Ŷ |                      |             |
|      | 采样率设置:  | 4 Sa/s   | v | 参数                   | 性           |
|      | 滤波器设置:  | 4 Sa/s   |   |                      |             |
| 清空数据 | 状态设置:   | 62 Sa/s  |   |                      |             |
|      |         | 123 Sa/s |   |                      |             |

数字滤波器设置:系统内置 4 种滤波算法可供选择:平均值滤波、中立值滤波、限幅消抖滤波,卡

尔曼滤波

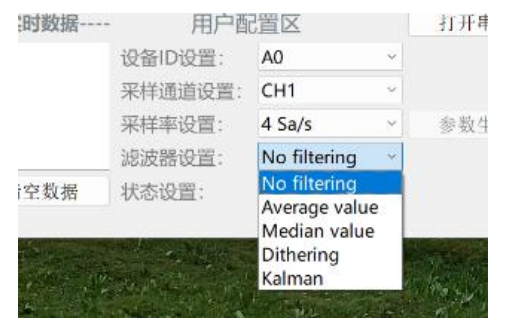

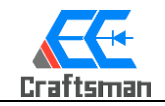

## 3,如何建立 PC 端 Monitor 软件与模块通信机制:

(1) 24bit ADC 采样模块可通过 USB 端口(内置 USB-串口芯片)、RS485 端口或 USART 端口 连接上位机,正确连接后 PC 设备管理器会出现如下其中一个设备: 图中显示两个端口是因为模块 RS485 端口和 USART 同时连接到了 PC 端。

| 1 L | APTOP-BA0OSPOL           |
|-----|--------------------------|
| ~ [ | Jungo Connectivity       |
|     | 🚮 WinDriver              |
| > 5 | USB CAN                  |
| > 4 | USB 连接器管理器               |
| >   | ? 安全设备                   |
| > [ | 便携设备                     |
| > [ | ] 处理器                    |
|     | 磁盘驱动器                    |
| × 2 | 存储控制器                    |
| > 2 | ■ 打印队列                   |
| > 4 | ▶ 电池                     |
| ~ 1 | 端口 (COM和 LPT)            |
|     | USB 由行设备 (COM3)          |
|     | USB-SERIAL CH340 (COM13) |
|     | USB-SERIAL CH340 (COM7)  |
| >   | 固件                       |
| >   | ■ 计算机                    |
| >   | 监视器                      |

(2) 启动上位机软件 24BIT-ADC MONITOR QV1.0 版本,没有连接 ADC 采集模块时当前设备信

#### 息栏显示为\*\*\*

| 24BIT-ADC | MONITOR | QV1.0 |       |                  |               |        | -      |        | $\times$ |
|-----------|---------|-------|-------|------------------|---------------|--------|--------|--------|----------|
| 电池电日      | E (V)   | :     | Shang | ıhai EECraftsman | Technology Co | o.,Lt  | d. Xi′ | an Bra | nch      |
|           |         |       |       |                  |               |        | 端口号    | COM1   | ~        |
|           |         |       |       |                  |               |        | 波特率    |        | ~        |
|           |         |       |       |                  |               |        | 数据位    | 8      | ~        |
|           |         |       |       |                  |               |        | 校验位    | 0      | $\sim$   |
|           |         | _     |       |                  |               |        | 停止位    | 1      | ~        |
| 当前设备      | 信息      |       | 实时数据  | 用户酝              | 置区            |        | 打      | 开串□    | 1        |
| 设备ID:     | ***     |       |       | 设备ID设置:          | A0            | $\sim$ |        |        |          |
| 采样通道:     | ***     |       |       | 采样通道设置:          | CH1           | ~      |        |        |          |
| 采样率:      | ***     |       |       | 采样率设置:           | 4 Sa/s        | ~      | 参      | 数生效    | t        |
| 滤波器:      | ***     |       |       | 滤波器设置:           | No filtering  | ~      |        |        |          |
| 当前状态:     | ***     |       | 清空数据  | 状态设置:            | 采样            | ~      |        |        |          |
|           |         |       |       |                  |               |        |        |        |          |

(3) 设置串口通信参数如下,这里选择 RS485 端口 COM7, 波特率 115200

| 24BIT-ADC | MONIT | DR QV1.0 | )     |                 |               |        | - (      |       | ×     |
|-----------|-------|----------|-------|-----------------|---------------|--------|----------|-------|-------|
| 电池电归      | Ξ (V  | ) :      | Shang | hai EECraftsman | Technology Co | .,L1   | td. Xi′a | n Bra | nch   |
|           |       |          |       |                 |               |        | 端口号:     | COM7  | ~     |
|           |       |          |       |                 |               |        | 波特率:     | 11520 | 0 ~ 0 |
|           |       |          |       |                 |               |        | 数据位:     | 8     | ~     |
|           |       |          |       |                 |               |        | 校验位:     | 0     | ~     |
|           | _     | _        |       |                 |               | _      | 停止位:     | 1     | ~     |
| 当前设备      | 信息    |          | 实时数据  | 用户酝             | 置区            |        | 打开       | F串口   |       |
| 设备ID:     | ***   |          |       | 设备ID设置:         | A0            | $\sim$ |          |       |       |
| 采样通道:     | ***   |          |       | 采样通道设置:         | CH1           | $\sim$ |          |       |       |
| 采样率:      | ***   |          |       | 采样率设置:          | 4 Sa/s        | $\sim$ | 参数       | 女生效   |       |
| 滤波器:      | ***   |          |       | 滤波器设置:          | No filtering  | $\sim$ |          |       |       |
| 当前状态:     | ***   |          | 清空数据  | 状态设置:           | 采样            | $\sim$ |          |       |       |
|           |       |          |       |                 |               |        |          |       |       |

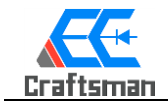

#### (4) 配置完串口参数之后打开串口, 若正确连接此时 ADC 模块数据被获取并显示

| 24BIT-ADC | MONITOR QV1.0 |                                                                                                 |     |                  |              |        |                                 |                              | $\times$ |
|-----------|---------------|-------------------------------------------------------------------------------------------------|-----|------------------|--------------|--------|---------------------------------|------------------------------|----------|
| 电池电日      | E(V):         | Sh                                                                                              | ang | ghai EECraftsman | Technology   | Co.,Lt | d. Xi'                          | an Bra                       | nch      |
|           |               | 052 (r                                                                                          |     | 99               |              |        | 端口号<br>波特率<br>数据位<br>校验位<br>停止位 | COM7<br>11521<br>8<br>0<br>1 |          |
| 当前设备      | a信息           | 实时数据                                                                                            |     | 用户配              | 置区           |        | 关                               | 闭串口                          | 1        |
| 设备ID:     | 0xA1          | at 02 00 00 02 00 00 00 00 12 45 06 00 00 01 15 at 02 00 00 02 00 00 00 a0 74 45 06 00 00 f0 4e |     | 设备ID设置:          | A1           | v      |                                 |                              |          |
| 采样通道:     | CH1           | $ \begin{array}{cccccccccccccccccccccccccccccccccccc$                                           |     | 采样通道设置:          | CH1          | ~      |                                 |                              |          |
| 采样率:      | 62 Sa/s       | al 02 00 00 02 00 00 00 dl 74 45 06 00 00 fa af al 02 00 00 02 00 00 00 32 73 45 06 00 00 59 3c | I.  | 采样率设置:           | 4 Sa/s       | ~      | 参                               | 数生效                          | t        |
| 滤波器:      | No filtering  | $ \begin{array}{cccccccccccccccccccccccccccccccccccc$                                           | 1   | 滤波器设置:           | No filtering | ~      |                                 |                              |          |
| 半部状本・     | nuning        | 洁空粉握                                                                                            |     | 壮太语罢·            | 3724¥        |        |                                 |                              |          |

#### 4, 模块多端口通信应用案例:

凝睿上位机软件获取 ADC 模块数据

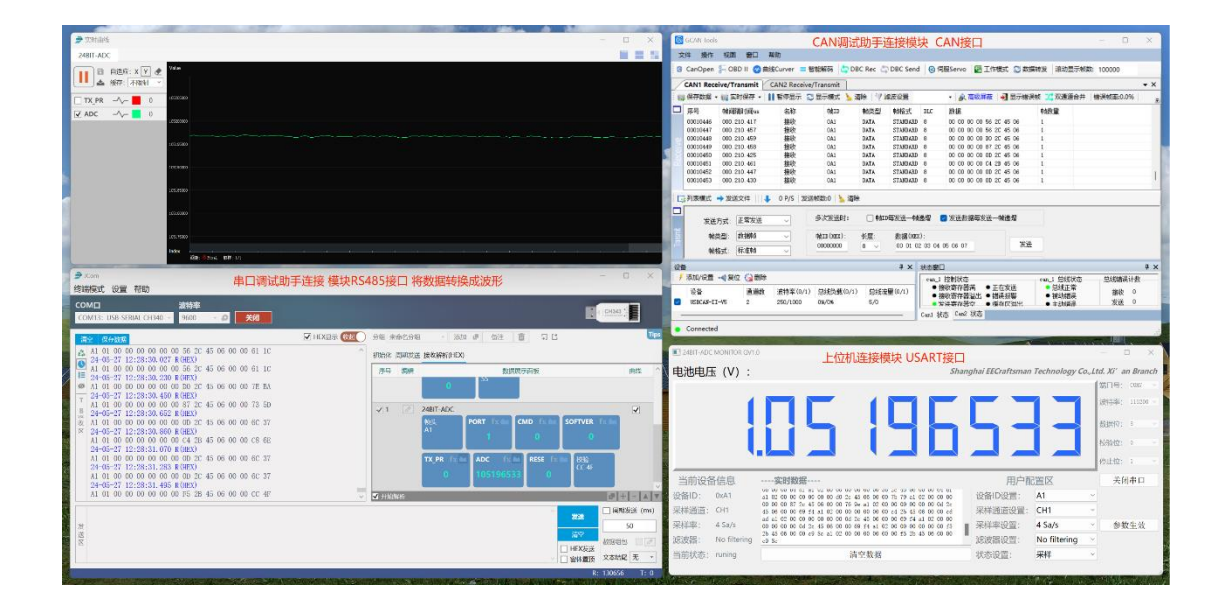

#### 测量电池电压

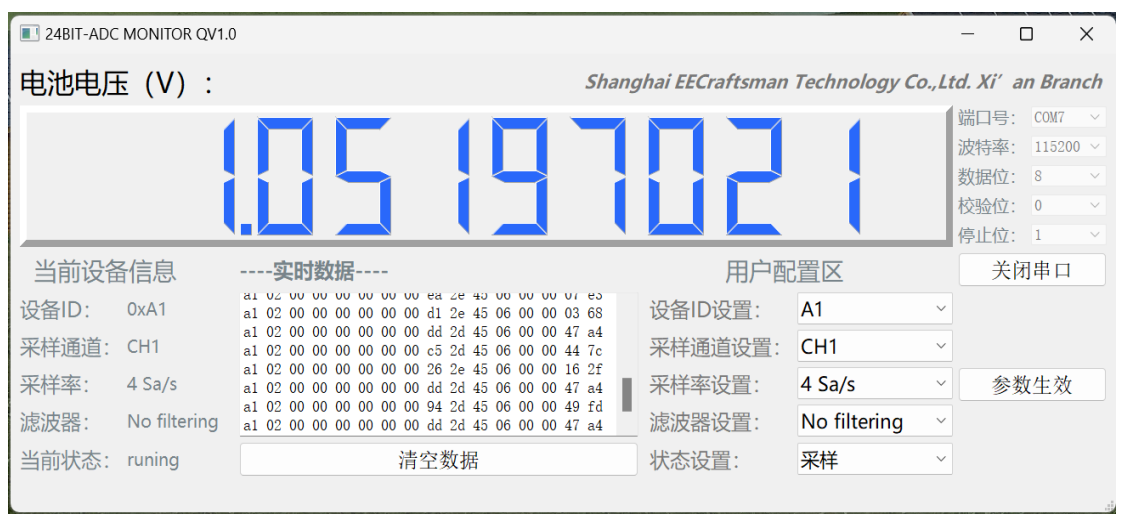

上海凝睿电子科技有限公司 <u>www.eecraftsman.com</u> Tel:021-55663631 Address:上海市闵行区春申路 2525 号 2 栋

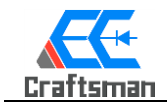

### 五, ADC 模块定制服务:

凝睿电子提供各类高精度和各种速度的 ADC 采集板卡的定制化设计服务。 凝睿电子自建产线,可满足各种中小批量及大批量的定制化快速生产需求。

开发定制,可以联系商务及销售部。

联系电话: 400-188-0158

-End-